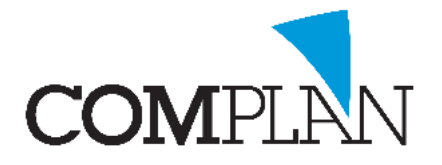

# Helpkaart aanmaken nieuwe patiënt middels Handmatige invoer

#### Stap 1

Open in Novadent de behandelkaart door in het hoofdmenu het icoon behandelingen te selecteren.

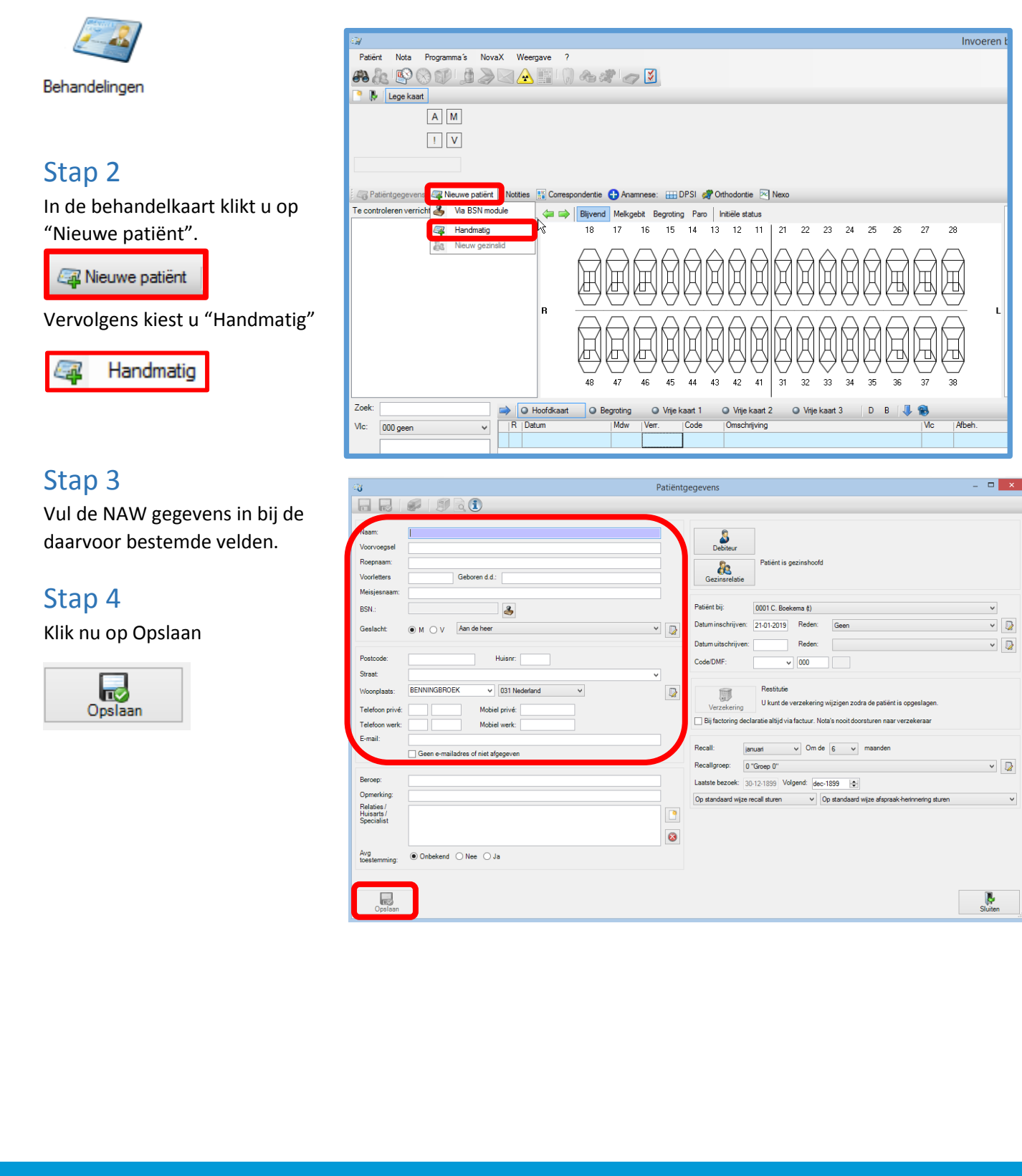

Complan Valens BV | 0229 266 606 | support@complan.nl Novadent, een onmisbaar element in de mondzorg!

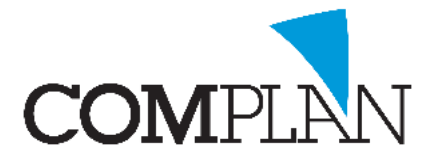

# Helpkaart aanmaken nieuwe patiënt middels Handmatige invoer

#### Stap 5

Voer de debiteurgegevens in.

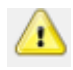

Let op: Geef aan of u een digitale factuur mag sturen ja/nee

## Stap 6

Klik nu op Opslaan

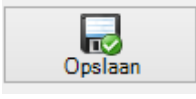

### Stap 7

Controleer de verzekeringsgegevens door op Direct Controleren te klikken.

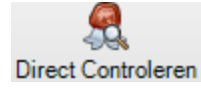

De gegevens worden bij Vecozo opgevraagd.

**LET OP:** U dient in het bezit te zijn van een geldig Vecozo systeem certificaat voor het gebruik van deze module.

## Stap 8

Klik nu op Opslaan & Sluiten

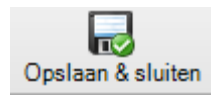

De patiënt is nu aangemaakt.

TIP: Om extra gegevens toe te voegen klik u op Patiëntgegevens.

| ay                                                                                                    |  |
|----------------------------------------------------------------------------------------------------|--|
| Patjënt Ngta Programma´s NovaX Weerga <u>v</u> e <u>?</u>                                                            |  |
| # 🖧 🕸 🛞 🕼 🍃 🖂 🚣 📰 🕠 🚓 🧳 🥪 🚺                                                                                          |  |
| 🎦 🦆 🙎 T Testpatiënt 01-01-1985 🔀                                                                                     |  |
| A M T Testpatiënt M<br>geboren, 01-01-1985 (34)<br>I V Restitutie/Particulier (R)                                    |  |
| <geen>/6/dec-1899/0</geen>                                                                                           |  |
| Ratiëntgegevens Rieuwe patiënt   Notities 🔡 Correspondentie 🔂 Anamnese: 🌐 DPSI: XX 🚀 Orthodontie Maand: 0 🖂 Nexo: XX |  |

Complan Valens BV | 0229 266 606 | support@complan.nl Novadent, een onmisbaar element in de mondzorg!

|                     | DebiteurNr (0)                                                               |         |
|---------------------|------------------------------------------------------------------------------|---------|
| Zoeken Nieuw        | 🐍 Patiënten                                                                  |         |
| Debiteurgegever     | ns                                                                           |         |
| Naam:               | Tester                                                                       |         |
| Voorvoegsels:       |                                                                              |         |
| Voorletters:        | T.                                                                           |         |
| Geslacht:           | Man O Vrouw O Onbekend Aan de heer                                           | ×       |
| Postcode:           | 4814 BH Huisnr.: 102                                                         |         |
| Straat:             | Unistraat                                                                    | v       |
| Woonplaats:         | Breda                                                                        |         |
| Land:               | 031 Nederland                                                                | v 🕞     |
| Iban / BIC          |                                                                              |         |
| Telefoonnummer:     |                                                                              |         |
| Mobiel privé/werk:  |                                                                              |         |
| E-mail:             |                                                                              |         |
|                     | Geen e-mailadres/ Niet afgegeven                                             |         |
| Aantal kopienota's: | 0 0                                                                          |         |
| Doorlopende mac     | htiging actief. Afgegeven aan Tandartspraktijk Boekema (NL23ZZ1236547896541) |         |
| Kenmerk machtiging  | F 🚺 21-01-2019 🗸 🔣                                                           |         |
| Verzamelnota's s    | lturen                                                                       |         |
| Geen herinnering    | sturen                                                                       |         |
| Constantinion       |                                                                              |         |
| Digitale factuur:   | Onbekend Geen Vel                                                            |         |
| Openstaand saldo:   | 0.00                                                                         |         |
|                     |                                                                              |         |
|                     |                                                                              | >       |
| Cardona             |                                                                              | 8       |
| Opsiaah             |                                                                              | Stuiten |

| -H                                         | Verzekeringsgegevens                        |                                |              |  |
|--------------------------------------------|---------------------------------------------|--------------------------------|--------------|--|
|                                            | Huidige gegevens, controledatum: 21-01-2019 | Vecozo COV controledatum: Geen |              |  |
| Vletters / vvoegsels / naam<br>Meisjesnaam | Testpatiënt                                 | <b>(</b>                       |              |  |
| BSN:                                       | 164631355                                   |                                |              |  |
| Verzekering<br>Uzovi<br>Verzekerdenummer   | 0000 Restitutie/Particulier V               | 4                              |              |  |
| Aanvullend verzekerd<br>Zorgkantoor (Wlz)  | 0000 Geen zorgkantoor V                     |                                |              |  |
|                                            |                                             | Direct Controleren             | COV historie |  |
| Opslaan & sluiten                          |                                             |                                | Sluiten      |  |